#### Convegno SIEFPP PRENDERSI CURA DELL'INCERTO

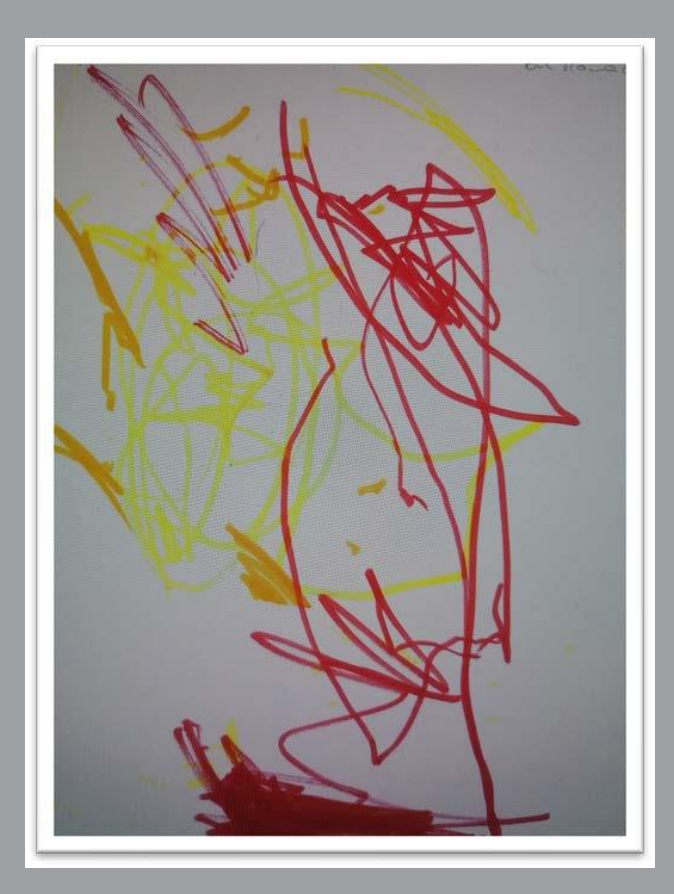

Accesso alla piattaforma www.matrixecmfad.it

# Nella barra degli indirizzi del vs. browser *scrivere* <u>www.matrixecmfad.it</u>

| Nuova scheda                    |    | × (+)                                | (Internet) (Internet)                                                                                                    | And in the local division of the local division of the local divis |    |
|---------------------------------|----|--------------------------------------|----------------------------------------------------------------------------------------------------|----------------------------------------------------------------------------------------------------|----|
| $\leftrightarrow \rightarrow c$ | ø  | www.matrixecmfad.it                  |                                                                                                    |                                                                                                    | Θι |
|                                 | ۲  | www.matrixecmfad.it                  |                                                                                                    |                                                                                                    |    |
|                                 | Q, | www.matrixecmfad.it - Ricerca Google |                                                                                                    |                                                                                                    |    |
|                                 |    |                                      |                                                                                                    |                                                                                                    |    |
|                                 |    |                                      | 0                                                                                                    |                                                                                                    |    |
|                                 |    |                                      | Goo                                                                                                    | odle                                                                                                    |    |
|                                 |    |                                      |                                                                                                    | 3.                                                                                                    |    |
|                                 |    |                                      | 9. Cerca con Google o digita un UR                                                                                                    |                                                                                                    |    |
|                                 |    |                                      | Con conservation and a second second se |                                                                                                    |    |
|                                 |    |                                      | 6                                                                                                    | +                                                                                                    |    |
|                                 |    |                                      | Web Store                                                                                                    | Applying stre                                                                                                    |    |
|                                 |    |                                      |                                                                                                    |                                                                                                    |    |
|                                 |    |                                      |                                                                                                    |                                                                                                    |    |
|                                 |    |                                      |                                                                                                    |                                                                                                    |    |
|                                 |    |                                      |                                                                                                    |                                                                                                    |    |
|                                 |    |                                      |                                                                                                    |                                                                                                    |    |
|                                 |    |                                      |                                                                                                    |                                                                                                    |    |
|                                 |    |                                      |                                                                                                    |                                                                                                    |    |

## Cliccare su Login

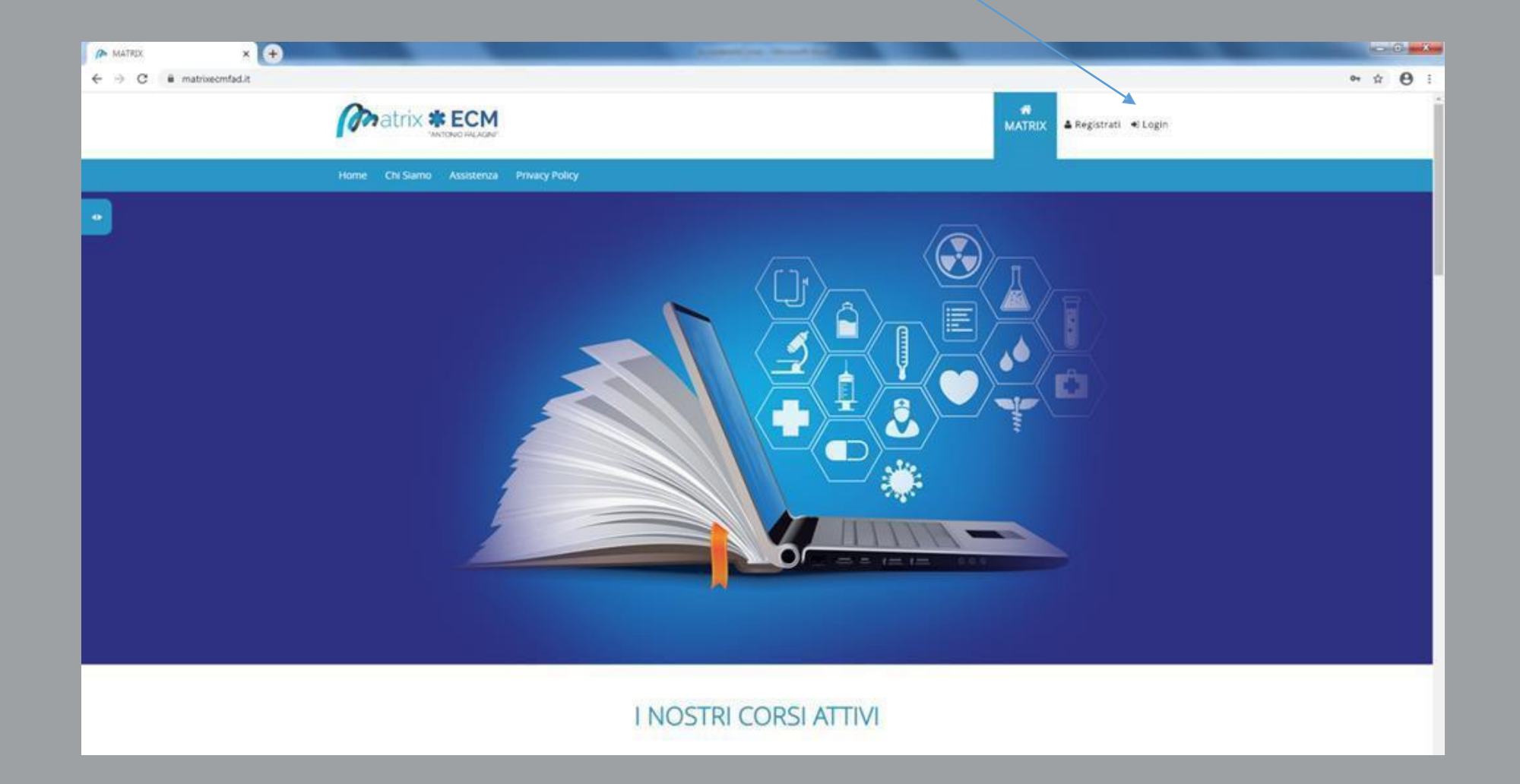

# Inserire le proprie credenziali (username e password) nei rispettivi campi / e cliccare sul pulsante LOGIN

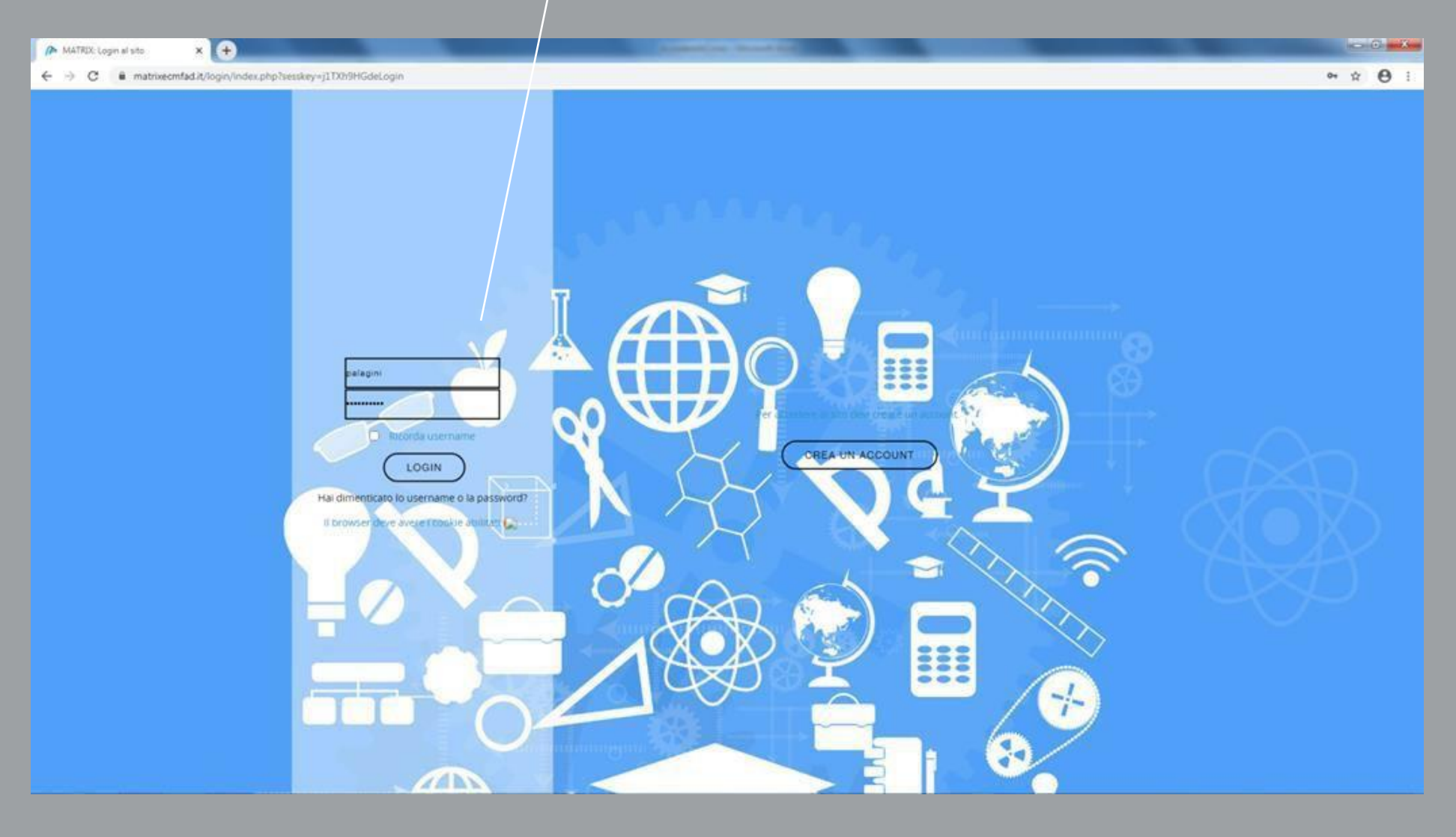

### Cliccare su Conferma

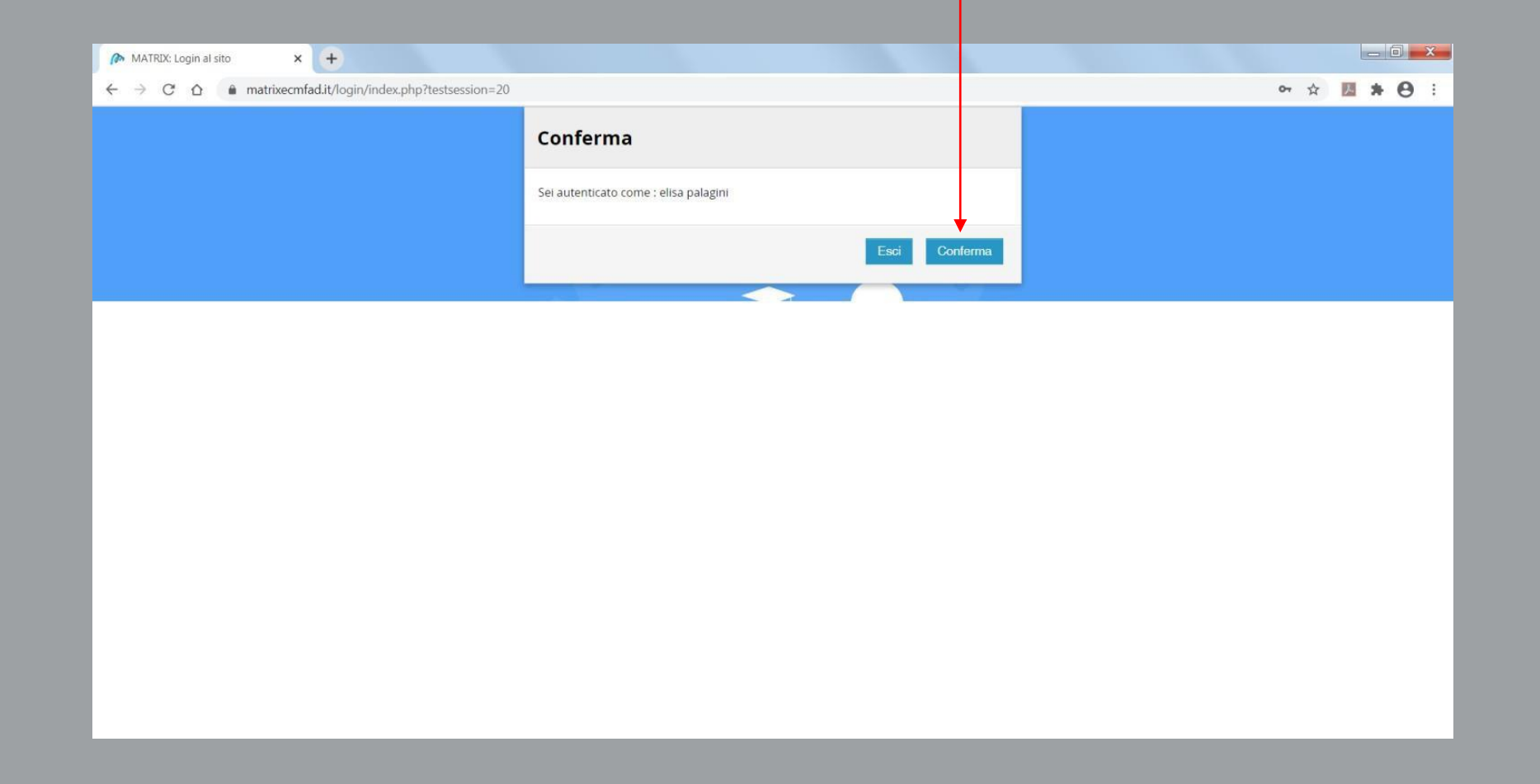

Si apre la pagina iniziale della piattaforma e scorrendo in basso in corrispondenza dell'evento desiderato e a cui si è iscritti cliccare sul pulsante di colore azzurro "CORSO"

| Home                                                                               | Chi Siamo                                                                                                    | Assistenza                                                 | Privacy Policy           |                                       |                                                                                                    |                                                                                                    |
|------------------------------------------------------------------------------------|----------------------------------------------------------------------------------------------------|------------------------------------------------------------|--------------------------|---------------------------------------|----------------------------------------------------------------------------------------------------|----------------------------------------------------------------------------------------------------|
| Cors<br>Forn<br>Lavo<br>Inizio co<br>Fine cor<br>Corso di<br>lavorato<br>Si rivolg | so esemp<br>nazione (<br>pratori<br>rso: 15/04/2020<br>so: 05/07/2021<br>formazione gene<br>ri ai sensi dell'ari<br>e a TUTTE LE PRO | ofio:<br>Generale<br>t. 37 del D. Lgs. 81<br>PFESSIONI ECM | 1/08                     |                                       | Convegno SIEFPP J.                                                                                           | Trasformazioni del Sé e<br>percorsi identitari<br>luzio corso: 24/02/2022<br>fine corso: 16/06/2022<br>Centro Milanese di Psicoanalisi   Serate del<br>giovedi I Semestre<br>Scopri di più >><br>Accedi >> |
|                                                                                    | Acced                                                                                                    |                                                            | ll costrui<br>nelle rela | irsi dell'identità<br>azioni primarie | DELL'INCERTO<br>Inizio corso: 26/02/2022<br>Fine corso: 26/02/2022<br>Il convegno si prone di illustrare una |                                                                                                    |

Fine corso: 26/02/2022

L'Associazione Fiorentina di Psicoterapia Psicoanalitica ha scelto di approfondire il tema della costruzione dell'identità nelle relazioni primarie attraverso i contributi teorici e osservativi di Ester Bick e Dina Vallino. Nella seconda parte della giornata verrà presentato materiale clinico da parte di un allievo del terzo anno della scuola di specializzazione AFPP.

panoramica, attraverso e esperienze riportate dai vari Centri Associati, di quella che è stata l'esperienza della psicoterapia con adolescenti e genitori durante 🔏 Pandemia.

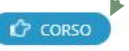

# Si aprirà la pagina dell'evento contenente le informazioni generali, i questionari di gradimento e di valutazione.

| Home Chi Siamo Assistenza Privacy Policy                                                                                                    |                |  |  |  |  |  |  |
|----------------------------------------------------------------------------------------------------|----------------|--|--|--|--|--|--|
|                                                                                                    |                |  |  |  |  |  |  |
| Informazioni Generali                                                                                                    |                |  |  |  |  |  |  |
| Il convegno dal titolo "PRENDERSI CURA DELL'INCERTO" rilascia 9 crediti formativi ECM previa partecipazione al 90% dei lavori scientifici e alla verifica positiva<br>dell'apprendimento, accertato mediante questionario online. |                |  |  |  |  |  |  |
| Il questionario finale sarà disponibile solo a conclusione del corso e dovrà essere svolto entro i successivi 3 giorni. Il partecipante avrà a disposizione un massimo<br>di compilazione.                                        | di 5 tentativi |  |  |  |  |  |  |
| ll questionario finale è proposto secondo la normativa ministeriale vigente, ovvero come doppia randomizzazione: questo significa che ad ogni tentativo l'ordine o delle risposte è casuale.                                      | lei quesiti e  |  |  |  |  |  |  |
| L'attestato ECM sarà disponibile entro 90 giorni dalla conclusione dell'evento. La disponibilità dello stesso verrà notificata per email.                                                                                         |                |  |  |  |  |  |  |
| C Annunci                                                                                                    |                |  |  |  |  |  |  |
|                                                                                                    |                |  |  |  |  |  |  |
|                                                                                                    |                |  |  |  |  |  |  |
| Convegno SIEFPP   PRENDERSI CURA DELL'INCERTO                                                                                                    |                |  |  |  |  |  |  |
| Convegno SIEFPP   PRENDERSI CURA DELL'INCERTO   SESSIONE PLENARIA                                                                                                    |                |  |  |  |  |  |  |
| Accesso vincolato Accesso consentito dal 26 febbraio 2022                                                                                                    |                |  |  |  |  |  |  |
| Convegno SIEFPP   Workshop                                                                                                    |                |  |  |  |  |  |  |
| Accesso vincolato Accesso consentito dal 26 febbraio 2022                                                                                                    |                |  |  |  |  |  |  |
|                                                                                                    |                |  |  |  |  |  |  |
| Questionario di Gradimento                                                                                                    |                |  |  |  |  |  |  |
| 🗐 Ouestionario di Gradimento                                                                                                    |                |  |  |  |  |  |  |
| Accesso vincolato Accesso consentito dal 26 febbraio 2022, 17:00                                                                                                    |                |  |  |  |  |  |  |
|                                                                                                    |                |  |  |  |  |  |  |
|                                                                                                    |                |  |  |  |  |  |  |
| Questionario di Valutazione                                                                                                    |                |  |  |  |  |  |  |
| Il questionario che segue si compone di 27 quesiti, ognuno con 4 possibili risposte, delle quali solo una corretta.                                                                                                    |                |  |  |  |  |  |  |
| Il questionario si intende superato positivamente con il 75% di risposte corrette (pari a n.21).                                                                                                    |                |  |  |  |  |  |  |
| ii questionario dovrà essere compilato entro le ore 17:00 del 01.03.2022. Sono consentiti 5 tentativi di superamento della prova.                                                                                                 |                |  |  |  |  |  |  |
| E Questionario di Valutazione                                                                                                    |                |  |  |  |  |  |  |
| Accesso vincolato Condizioni per l'accesso:                                                                                                    |                |  |  |  |  |  |  |
| Accedere dopo il 26 febbraio 2022, 17:00 Accedere dopo il 1 marzo 2022, 17:00                                                                                                    |                |  |  |  |  |  |  |
| L'attività Questionario di Gradimento deve risultare spuntata come completata                                                                                                    |                |  |  |  |  |  |  |
|                                                                                                    |                |  |  |  |  |  |  |

#### STEP 1: compilare il questionario di gradimento

#### STEP 1: Inviare il questionario di gradimento

| Ques                     | tionario di Gradimento                                                                                                    |
|--------------------------|----------------------------------------------------------------------------------------------------|
| Modalità                 | : Anonimo                                                                                                    |
| Come va                  | iuta la rilevanza degli argomenti trattati rispetto alle sue necessità di aggiornamento?🌤                                                                                                    |
| O Non                    | ilevante - 1 O Poco Rilevante - 2 O Rilevante - 3 O Più che rilevante - 4 O Molto rilevante - 5                                                                                                    |
| Come va                  | iuta la qualità educativa di questo programma FAD ?*                                                                                                    |
| O Insuf                  | iciente - 1 O Parziale - 2 O Sufficiente - 3 O Buono - 4 O Eccellente - 5                                                                                                    |
| Come va                  | iuta la utilità di questo evento per la sua formazione/aggiornamento? 🌤                                                                                                    |
| O Insuf                  | iciente - 1 O Poco utile - 2 O Utile - 3 O Più che utile - 4 O Molto utile - 5                                                                                                    |
| ll tempo                 | che ha dedicato ad acquisire le informazioni contenute in questo programma FAD rispetto alle ore previste è stato :                                                                                                    |
| O Molto                  | inferiore - 1 Poco inferiore - 2 OUguale al previsto - 3 OPoco superiore - 4 OMolto superiore - 5                                                                                                    |
| Questo p<br>influenza    | rogramma IAD è stato preparato con il supporto di ( e di ). Ritiene che nel programma ci siano riferimenti, indicazioni e/o informazioni non equilibrate o non corrette per<br>i dello sponsor o altri interessi commerciali ?*               |
| O Ness                   | una influenza - 1 🔿 Influenza poco rilevante - 2 🔿 Influenza rilevante - 3 🔿 Influenza più che rilevante* - 4 🔿 Influenza molto rilevante* - 5                                                                                                |
| * In caso                | di risposte di influenza "più che rilevante" o "molto rilevante" indicare qualche esempio                                                                                                    |
|                          |                                                                                                    |
| Se lo ritie<br>portale r | ne opportuno potrà segnalare il contenuto della presente scheda, evidenziando eventuali anomalie, utilizzando l'indirizzo e-mail ecmfeedback@agenas.lt o, in alternativa, i<br>nyECM tramite il quale è possibile procedere alla compilazione |
| 🔹 = car                  | npi a compilazione obbligatoria                                                                                                    |

#### STEP 2: Compilare il questionario di valutazione

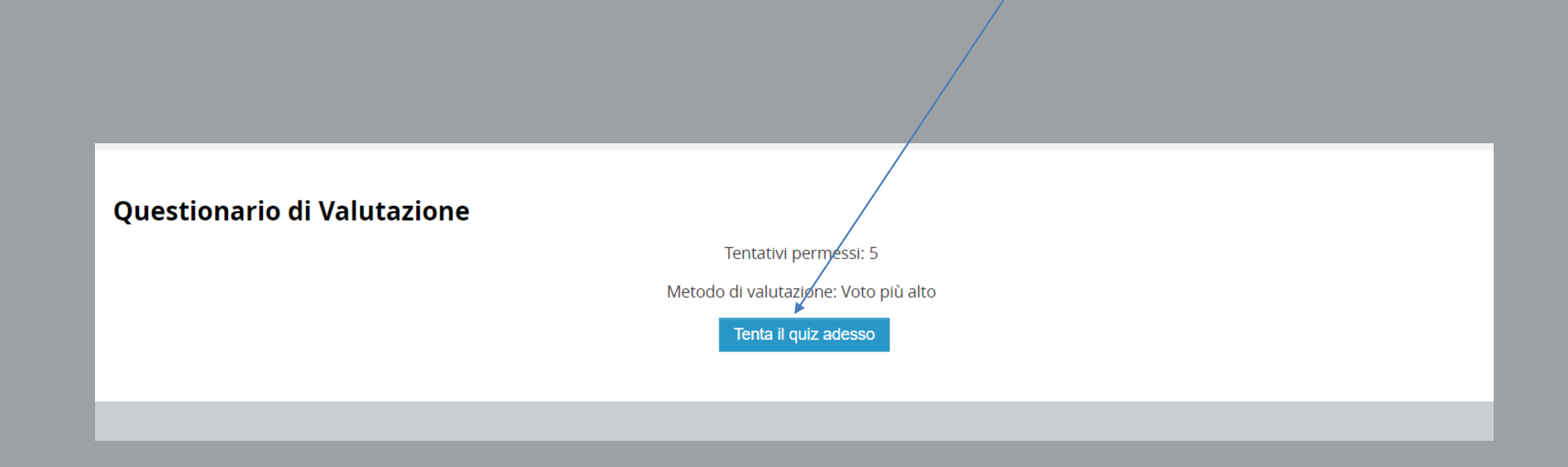

# STEP 2: Compilare il questionario di valutazione Pagina precedente Termina il tentativo... COOPERATIVA SOCIALE MATRIX Sedi ONLUS Via Napoleone Bonaparte 126, 50137, Provider ECM nr. 4884 Firenze

#### STEP 2: Inviare il questionario di valutazione

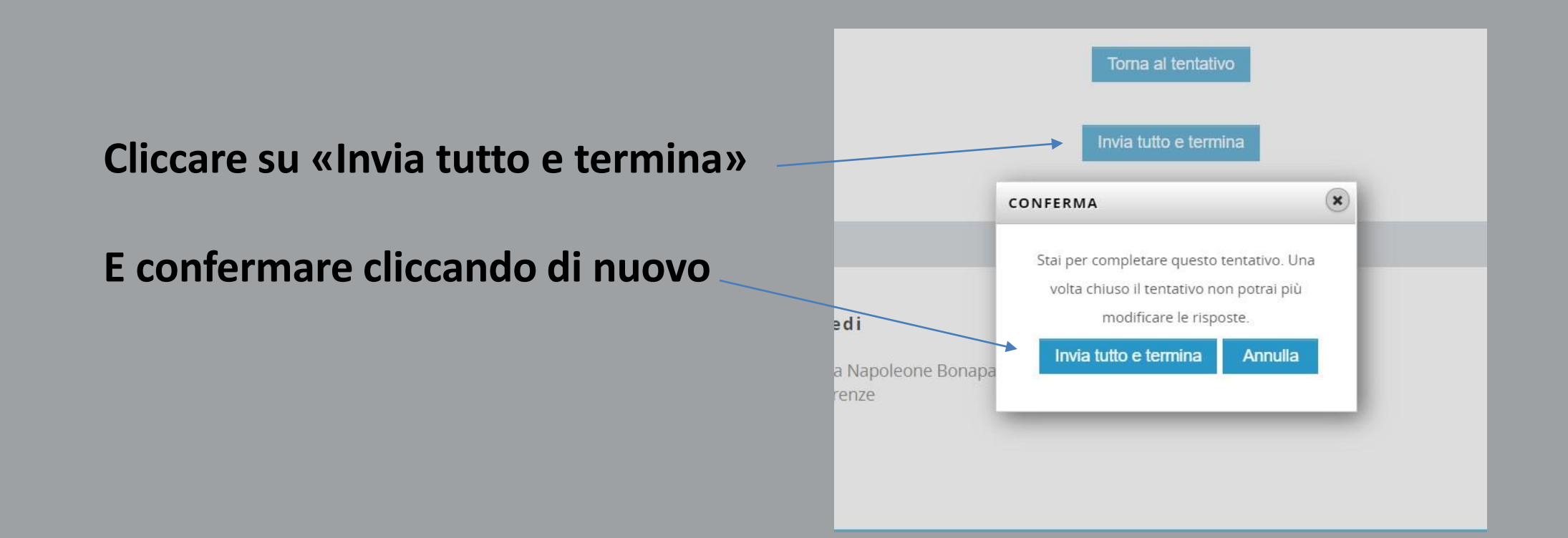